## Cadastro de Garantias Subsidiárias

Esta opção só será utilizada quando for necessário cadastrar uma nova garantia ou endosso de uma garantia já existente no contrato.

## Clique sobre <Garantia>:

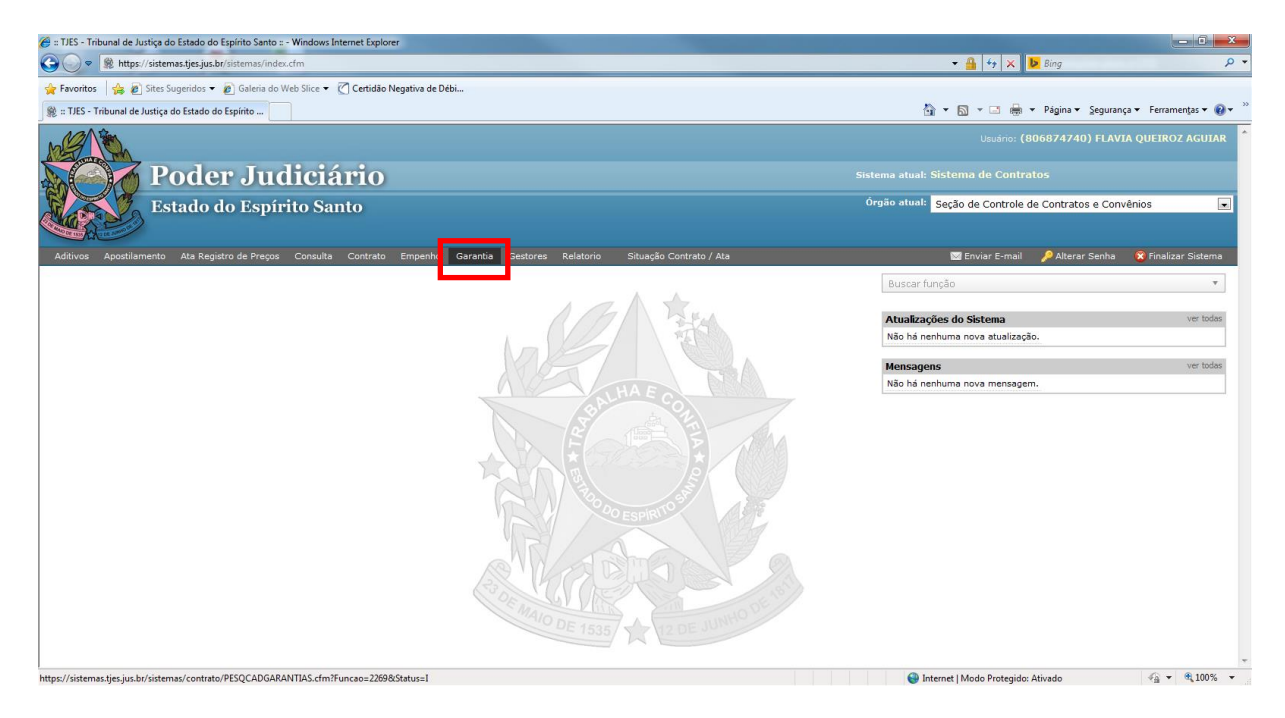

Digite o nº do Protocolo e clique em <pesquisar>:

| 🏉 Poder Judiciário do Estado do Espírito Santo - ES - Windows Internet Explorer                         |                                    | - 0 ×           |
|----------------------------------------------------------------------------------------------------|------------------------------------|-----------------|
| https://sistemas.tjes.jus.br/sistemas/funcao.cfm?url=contrato/PESQCADGARANTIAS.cfm@Funcao=2269 Status=1 |                                    | 🔒 😣             |
| 👷 Favoritos 🛛 🖕 🔊 Sites Sugeridos 👻 🔊 Galeria do Web Slice 👻 🏹 Certidão Negativa de Débi                |                                    |                 |
| 🛅 🔻 🔂 👻 🖃 🗰 👻 Página 👻 Segurança 👻 Ferramentas 🕶 🔞 👻 🔊 🚱                                                |                                    |                 |
| Poders Indiciánio<br>pada do Equitio Namo                                                               |                                    | 😮 Fechar Janela |
| Garantias                                                                                               |                                    |                 |
| Pesquisar Contrato                                                                                      |                                    |                 |
| Protocolo:                                                                                              |                                    |                 |
| * = Campos Obrigatórios Pesquisar                                                                       |                                    |                 |
|                                                                                                    |                                    |                 |
|                                                                                                    |                                    |                 |
|                                                                                                    |                                    |                 |
|                                                                                                    |                                    |                 |
|                                                                                                    |                                    |                 |
|                                                                                                    |                                    |                 |
| Concluído                                                                                               | Internet   Modo Protegido: Ativado | √a ▼ € 100% ▼   |

Aparecerá o 'Histórico das Garantias do Contrato'. Escolher o 'Tipo de Garantia' e preencher os campos: 'Nº de Apólice', 'Valor', 'Data de Devolução do Caução', 'Data de Início de Vigência' e 'Data de Fim de Vigência' com a finalidade de cadastrar nova garantia ou endossar uma já existente. Clique em <Incluir>:

| :// <b>sistemas.tjes.jus.br</b> /sistemas/funcao.cfm?url=contrato/PESQCADGARANTIAS.cfm@Funcao=2269 Status=I |                                           |                | - A |
|----------------------------------------------------------------------------------------------------|-------------------------------------------|----------------|-----|
| 🖞 Sites Sugeridos 👻 🙋 Galeria do                                                                            | o Web Slice 👻 🕜 Certidão Negativa de Débi |                |     |
| 🖶 👻 Página 👻 Segurança 👻 F                                                                                  | Ferramentas 🕶 🔞 🔻 👰 👰                     |                |     |
|                                                                                                    |                                           |                |     |
| ndiciario<br>pírito Santo                                                                                   |                                           |                |     |
|                                                                                                    |                                           |                |     |
|                                                                                                    |                                           |                |     |
|                                                                                                    |                                           |                |     |
|                                                                                                    |                                           |                |     |
|                                                                                                    |                                           |                |     |
| otocolo: 201300039582                                                                                       |                                           |                |     |
| arantia:                                                                                                    |                                           |                |     |
|                                                                                                    |                                           |                |     |
| Apólice:                                                                                                    |                                           |                |     |
|                                                                                                    | Data da Davaluaña                         |                |     |
| Valor:                                                                                                    | do Caução:                                |                |     |
| Inicio de                                                                                                   | Data de Eim de                            |                |     |
| /igência:                                                                                                   | Vigência:                                 |                |     |
|                                                                                                    |                                           |                |     |
|                                                                                                    |                                           | Incluir Limpar |     |
|                                                                                                    |                                           |                |     |
| das Garantias do Co                                                                                         | ntrato                                    |                |     |
| arantia                                                                                                    | Valor Vigên                               | cia            |     |
| antia apólice: 014142                                                                                       | 2013000107750014345 36.850,00 Fim: 1      | 18/06/2014 -   |     |
|                                                                                                    |                                           |                |     |
|                                                                                                    |                                           |                |     |
|                                                                                                    |                                           |                |     |
|                                                                                                    |                                           |                |     |
|                                                                                                    |                                           |                |     |

Pronto! O cadastro da Garantia está feito!